## #1: Find the Safe Sport tab in the banner at the top of our team website. Click "for Athletes"

**#2: SCROLL DOWN** – Enter your name and date of birth. This is to make sure you get credit for your online training. **#3: Your name will appear in a box below**. Click continue.

| Last Name DeRoest                         |           |          |
|-------------------------------------------|-----------|----------|
| First Name<br>Tavaris                     |           |          |
| Birthdate<br>Month Day Year<br>08 12 2006 |           |          |
| SEARCH                                    |           |          |
| NAME                                      | CLUB CODE | SELECT   |
| TAVARIS ALLEN DEROEST                     | DDAC      | Continue |

#4: Check the box stating you have parent permission to take this course. Then click go to learning.

| MEMBER EDUCATION      |  |  |  |
|-----------------------|--|--|--|
| Tavaris Deroest       |  |  |  |
| GO TO LEARN<br>CANCEL |  |  |  |

#5: You may have to make updates. Click update to continue. (Email is required)

| First Name      |   |
|-----------------|---|
| Tavaris         |   |
| .ast Name       |   |
| Deroest         |   |
| Email           |   |
|                 |   |
| _SC             |   |
| OREGON SWIMMING | ~ |
| Club Name       |   |
|                 |   |

#6: Once updated, click on "courses" at the top of the page.

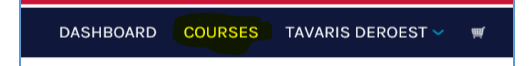

#7: Scroll down until you see Safe Sport for Athletes – <u>You will not be required to enter any payment information.</u> <u>Click add to cart, and checkout.</u>

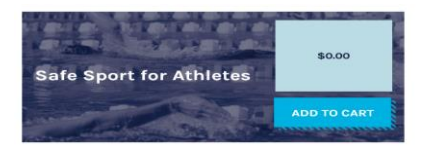

## #8: Name, address, city, state, zip and email are required in this section. Click the "Next Step" button.

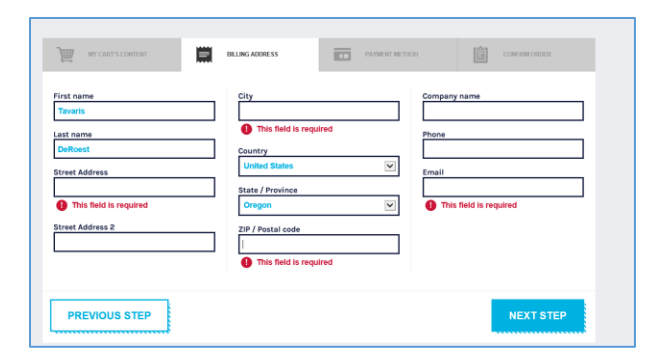

**#9: Click the "Place Order" button. No payment is required.** 

| SAFE SPORT FOR ATHLETES | 1 | \$0.00 | \$0.00       |
|-------------------------|---|--------|--------------|
| SUBTOTAL                |   |        | \$0.00       |
| TOTAL                   |   |        | \$0.00       |
| PREVIOUS STEP           | C | PLACE  | Promo coste? |
|                         |   |        |              |

#10: Your confirmation page will appear. Click on the "dashboard" button to go back and select your module.

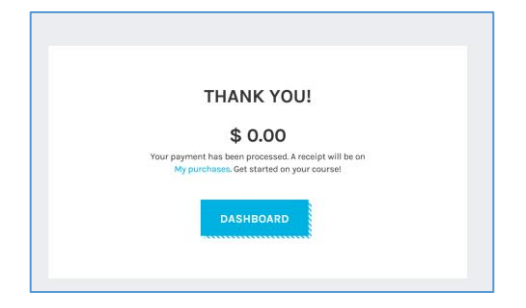

#11: You made it! Scroll to find the Safe Sport for Athletes Module. Click on the Start button to follow along in the short video!

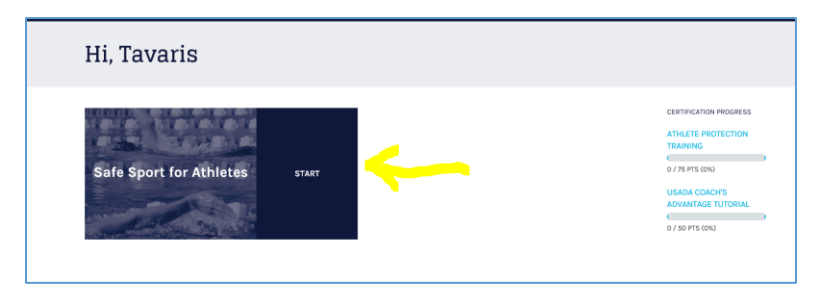